# Installing WHMCS

To start using WHMCS, you will need to install it on your server. You may need help from your hosting provider or system administrator to do this.

• You can also learn about installing WHMCS by watching the video below.

# **Downloading WHMCS**

First, download the current Full Release version of WHMCS:

- 1. Go to download.whmcs.com.
- 2. Under Full Release, find your desired WHMCS version and click Download.

We always recommend the latest version of WHMCS, which is highlighted at the top of the list.

|                                                         | Dowr                                                                                                    | nload Wł                     | HMCS          |  |
|---------------------------------------------------------|----------------------------------------------------------------------------------------------------|------------------------------|---------------|--|
|                                                         | Califications and the second second s | Incremental<br>Patch Sets    | Beta Releases |  |
|                                                         | Full Release                                                                                                    | Incremental<br>Patch Sets    | Beta Releases |  |
| Full Release<br>Vesion 8.3 is the latest stable release | nd is <b>recommended</b> for all                                                                                                    | new installations and upgra  | ies.          |  |
| Version 8.3 is the latest stable release of             | nd is recommended for all                                                                                                    | new installations and upgra- | Ses.          |  |

# **Uploading WHMCS to Your Server**

Next, install the software to your server.

**1** This example uses a cPanel server. For additional information on other server types, see our <u>installation documentation</u>.

To install the software:

- 1. Log in to your cPanel account.
- 2. Go to cPanel's File Manager interface (Files >> File Manager).

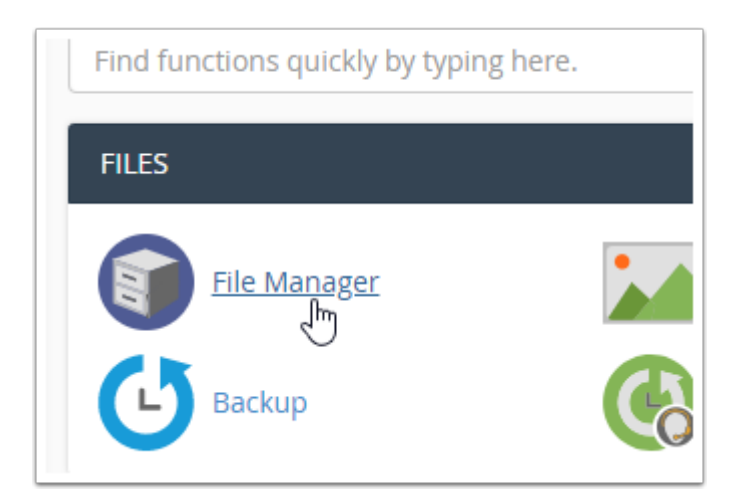

3. Navigate to the public\_html directory by double-clicking on the folder icon.

| VX VX         | - 112    | rowey, along a m |
|---------------|----------|------------------|
| togs          | 4 KB     | Today, 2:35 PM   |
| iai           | 4 KB     | Today, 2:34 PM   |
| 📬 public_fip  | 4 KB     | Today, 2:34 PM   |
| 🖶 public_timi | 4 KB     | Today, 2:34 PM   |
| 🚽 sa          | 4 KB     | Today, 2:35 PM   |
| the trap      | 4 KB     | Today, 2:34 PM   |
| 🐛 access-loga | 35 bytes | Today, 2:35 PM   |
| Ge waw        | 11 bytes | Today, 2:34 PM   |
|               |          |                  |
|               |          |                  |
|               |          |                  |

- 4. Click **Upload**.
- 5. On the next screen, choose **Select File**.
- 6. Browse to the .zip file and click **Select File**.

| Select the file you want to upload to "/home/whmcshelp/public_html". |
|----------------------------------------------------------------------|
| Maximum file size allowed for upload: ∞                              |
| Overwrite existing files                                             |
| Drop files here to start uploading                                   |
| or                                                                   |
| Select File                                                          |
| whmcs v771_full.zip                                                  |
| 4%                                                                   |
| 3.13 MB / 62.71 MB (4%) complete                                     |
|                                                                      |
| Go Back to "/home/whmcshelp/public_html"                             |
|                                                                      |

7. When the .zip file is uploaded, click **Go Back to "/home/username/public\_html"**. You will see the newly-uploaded .zip file in the public\_html directory.

8. Right-click the .zip file and choose **Extract**. The system will prompt you for a destination.

9. Choose a destination, and then click **Extract File(s)**. In this example, we're extracting it to the public\_html folder.

|   | Name    |                                                                                                    |   |                              |                                                                                                    |        |
|---|---------|----------------------------------------------------------------------------------------------------|---|------------------------------|----------------------------------------------------------------------------------------------------|--------|
| B | whmcs v | 771 full.zip                                                                                             |   |                              |                                                                                                    |        |
|   | whmcs_v | 771_full.zip<br>★ Download<br>◆ View<br>★ Move<br>© Copy<br>■ Rename<br>◆ Change Permissions<br>★ Delete | × | Files to                     | Extract<br>o extract:<br>c_html/whmcs_v771_full.zip                                                                                                    | *      |
|   |         |                                                                                                    |   | Enter t<br>does n<br>directo | the path you wish to extract the files to (if you enter a directory that<br>not exist it will be created, and the archive extracted in the new<br>pry) and click <i>Extract</i> : |        |
|   |         |                                                                                                    |   | *                            | /public_html                                                                                                    | •      |
|   |         |                                                                                                    |   |                              | Extract File(s)                                                                                                    | Cancel |

10. Rename the configuration.php.new file in the folder to configuration.php.

# **Creating the Database**

Next, you will need to create the MySQL® database to use for the WHMCS installation.

To do this:

1. In cPanel, go to the **MySQL Database Wizard** interface (**Databases >> MySQL Database Wizard**). This interface will guide you through the process of creating the WHMCS database.

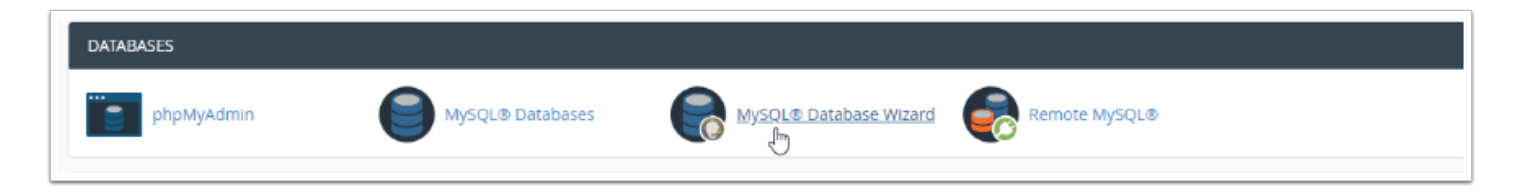

2. Use the interface to choose a database name, username, and password, and to set permissions.

#### 3. When you reach the **Privileges** section, choose *All Privileges*.

| Step 3: Add user to the database.<br>Use: whmcshelp_whmcs<br>Database: whmcshelp_whmcs<br>IM ALL PRIVILEGES |                                 |
|----------------------------------------------------------------------------------------------------|---------------------------------|
| X ALTER                                                                                                    | ₩ ALTER ROUTINE                 |
| # CREATE                                                                                                    | ₩ CREATE ROUTINE                |
| # CREATE TEMPORARY TABLES                                                                                   | ₭ CREATE VIEW                   |
| Ø DELETE                                                                                                    | B DROP                          |
| 2 EVENT                                                                                                    | ■ EXECUTE                       |
| g INDEX                                                                                                    | INSERT                          |
| ELOCK TABLES     ELOCK TABLES                                                                               | REFERENCES     ■     REFERENCES |
| ₩ SELECT                                                                                                    | B SHOW VEW                      |
| ₩ TRIGOER                                                                                                   | 😸 UPDATE                        |
| Next Step                                                                                                   |                                 |

Make sure to note the database details, since you will need them later in the process. For databases, cPanel uses the cPanel account username, an underscore, and then the database name or username.

4. In a separate browser tab, go to www.example.com/whmcs/install/, replacing example.com with your website address.

5. Read and click **Agree** for the **End User License Agreement**.

|                                                                                                    | e Agreement                                                                                                    |
|----------------------------------------------------------------------------------------------------|----------------------------------------------------------------------------------------------------|
| tase review the<br>pying, or othen<br>ILA.                                                                                                    | license terms before installing or upgrading WHMCS. By installing,<br>wise using the software, you are agreeing to be bound by the terms of the                                                                                                    |
| W                                                                                                    | IMCS END USER LICENSE AGREEMENT                                                                                                    |
| IMPORTANT: THES SO<br>INDIVIDUALLY OR SO<br>REFORE COMPLETING<br>REFORE COMPLETING<br>REFORE COMPLETING<br>REFORE ALL SOLUTION<br>DISTURDED TO ALL SOLUTION<br>INSE TERMS AND ALL<br>THESE TERMS AND ALL<br>THESE TERMS AND ALL<br>THESE TERMS AND ALL<br>THESE TERMS AND ALL<br>THESE TERMS AND ALL<br>THESE TERMS AND ALL<br>THESE TERMS AND ALL<br>THESE TERMS AND ALL<br>THESE TERMS AND ALL SOLUTIONS | TWINE IN-USER LICHSE AGREEMENT IS A LIGAL AGREEMENT BETWEEN YOU (TITHER<br>LICTINITY ON BHAFL OF YOUR SUBSINS INTENTI AND WAYES LICTINE ARD TO EXAMPL.<br>THE INSTRUMENT PROCESS AND USENG THE SOFTWARE. ANDING OTHER PROVIDENDRS, IT<br>TO USE THE SOFTWARE AND CONTAINE TEMPENATION AND MARANTY INFORMATION AND<br>S.E. IN INSTALLATION PROCESS AND USENG THE SOFTWARE. YOU CONTRIMINATION AND DIS.<br>S.E. IN INSTALLATION PROCESS AND USENG THE SOFTWARE. YOU CONTRIMINATION AND<br>AND DIS. SOFTWARE AND CONTAINES OF THE SULL. IT YOU CONTRAIN YOUR ACCEPTANCE OF THE<br>RESET TO BE DOIND BY THE TERMS OF THE SULL. IT YOU CONTRAIN TO ARREE TO BE DOIND BY<br>DO NTT INSTALL THE SOFTWARE SOFTWARE SIGNIFIES YOUR CONTINUED ACCEPTANCE OF<br>IT UTURE OWNERS TO THEM. |
| L. Definitions.                                                                                                    |                                                                                                    |
| 1.1 "Activated" has t                                                                                                    | te meaning given in Section 2.4.2.                                                                                                    |
| L2 "Agreement" me                                                                                                    | ins both the EULA and the Pricing and Term Agreement.                                                                                                    |
| L3 "Applicable Law"<br>orders.                                                                                                    | means applicable international, fielderal, state or local laves, statutes, ordinances, regulations or court                                                                                                    |
| 1.4 "Beta Version" m<br>sole discretion.                                                                                                    | eans any version of the Software released by WHMCS for testing as determined by WHMCS in its                                                                                                    |
|                                                                                                    |                                                                                                    |
|                                                                                                    |                                                                                                    |

6. Follow the instructions in each step of the installation process to provide your database information, license key, and other information.

| Joense Ney                                                                   |                                                                                                    |
|------------------------------------------------------------------------------|----------------------------------------------------------------------------------------------------|
| ou can find your license<br>eseller, they should have                        | key in our Members Area. If you obtained a license from a<br>already provided a license key to you. |
| License Key:                                                                 |                                                                                                    |
| Network Connection I                                                         | Details<br>L® database. If you have not already created one, please create                          |
| ine now.<br>Database Host:                                                   | lesalhost                                                                                           |
|                                                                              | 2006                                                                                                |
| hatabase Port                                                                | 100                                                                                                 |
| hatabase Port:<br>Database Usemame:                                          |                                                                                                    |
| Database Port<br>Database Username:<br>Database Passwork                     |                                                                                                    |
| Database Port:<br>Database Username:<br>Database Password:<br>Database Name: |                                                                                                    |

• You can find your license key in the Client Area or in your welcome email.

| Set Up Administrator A    | ccount                     |  |
|---------------------------|----------------------------|--|
| You now need to set up yo | our administrator account. |  |
| First Name:               |                            |  |
| Last Name:                |                            |  |
| Email:                    |                            |  |
| Username:                 |                            |  |
| Password:                 |                            |  |
| Confirm Password:         |                            |  |
|                           | Complete Setup *           |  |

### 7. To finish, click **Complete Setup**.

Solution Make sure to copy and save the daily cron job command (in grey). It's unique to your server and you will need it later in the process.

8. When you see the **Installation Completion** page, remove the **/install** directory from your server. To do this, right-click the **/install** folder in cPanel's **File Manager** interface and choose **Delete**.

|            | install   |                              |
|------------|-----------|------------------------------|
|            | lang      | Move                         |
|            | modules   | 🗘 Сору                       |
|            | oauth     | <b>i</b> Rename              |
|            | pipe      | Change Permissions           |
|            | resources | 🗙 Delete 📠                   |
|            | status    | <ul> <li>Compress</li> </ul> |
|            | templates | Password Protect             |
|            |           | Leech Protect                |
|            | templates | 🖋 Manage Indices             |
|            | vendor    |                              |
| <b>F</b> A | officher  |                              |

# **Encountered a Problem?**

For more information and to resolve common issues, see <u>Troubleshooting Installation Issues</u>.

Need help with installation? Check our available services. Services